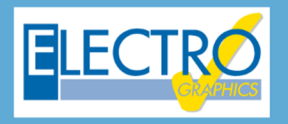

# Série 2020 ...simplesmente eficaz!

## EGlink: roteamento dos cabos, adensamento e anotações no Revit

- Partida de motor síncrono na modalidade direta, estrela-triângulo ou com soft starter;
- Gerenciamento das características das soft starters;
- Definição dos elementos auxiliares para dispositivos de proteção com atribuição de esquemas funcionais;
- Geração dos esquemas funcionais associados aos elementos auxiliares dos dispositivos;
- Transformadores de medição e proteção TC, TP e TO;
- Escolha dos TC, TP e TO com verificação da saturação para os TC e TO;
- Análise dinâmica de todos os tipos de corrente de falha (lk, lk', lk" e lo) com o objetivo de verificar a saturação do TC / TO;
- Barramento em quadros de acordo com a norma CEI UNEL 01433;
- PE de usuários terminais conectados ao aterramento local;
- Impressões gerais do multiprojeto;
- EGlink: configuração dos parâmetros de projeto;
- EGlink: reconhecimento dos eletrodutos, canaletas e eletrocalhas definidas no Revit;
- EGlink: atribuição dos parâmetros para o roteamento dos cabos;
- EGlink: cálculo do percurso ideal dos cabos nos condutos e determinação do comprimento dos cabos;
- EGlink: determinação da seção de ocupação dos cabos;
- EGlink: cálculo do adensamento com o destacamento em cores no Revit;
- EGlink: anotações dos percursos dos cabos no Revit;
- EGlink: coeficiente de adensamento e dados dos usuários contidos em vários trechos.

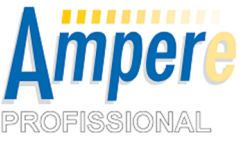

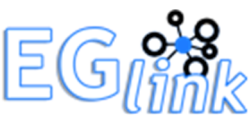

O avanço de projetos baseados na tecnologia BIM no mundo, exige uma revisão do método de abordagem para o dimensionamento correto de uma rede elétrica, mesmo que para determinados sistemas possam ser considerados simples, à primeira vista; também exige o uso de ferramentas que sejam versáteis, completas e acima de tudo, simples de usar, desenvolvidas por especialistas do setor para auxiliar profissionais que trabalham dia a dia no desenvolvimento de projetos.

Para aqueles que enfrentam **projetos em ambiente BIM** com o *Revit*, o *EGlink* (interface BIM integrada no *Ampère Profissional*) fornece novos recursos no desenvolvimento de projetos.

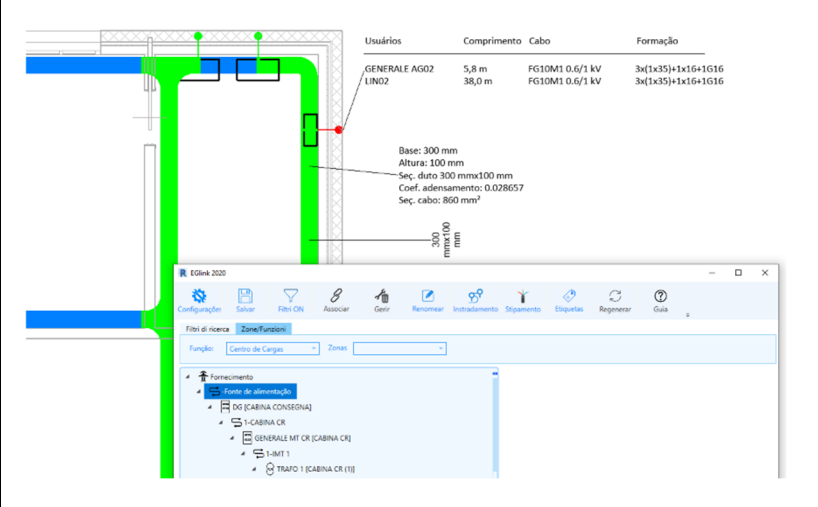

Um dos aspectos peculiares oferecidos é o dimensionamento e cálculo da rede elétrica definida no Revit com uma ferramenta eficaz e confiável como o Ampère Professional; para esta finalidade, o **EGlink série 2020** resolve os aspectos de determinação do **roteamento dos cabos para todos os circuitos elétricos** definidos no projeto Revit, possibilitando então o dimensionamento no Ampère e a consequente integração dos dados no modelo Revit.

Assim, é possível determinar o adensamento nos dutos e associar ao projeto todas as etiquetas relativas aos cabos.

#### Definição de seções nos dutos do Revit

Para permitir a identificação correta dos usuários de cabo que passam pelos dutos no Revit, é necessário definir seções homogêneas pelas quais os mesmos usuários passam.

Para esta finalidade, a derivação de um duto de uma eletrocalha ou canaleta requer um elemento de junção que interrompe a continuidade da passagem e permite a conexão do duto derivado. Para isso, foi montado um acessório de passagem especial (EG\_Connection), que deve ser inserido nos pontos de derivação dos usuários da eletrocalha ou canaleta. Os acessórios para bandejas estão disponíveis na seção Sistemas> Elétrico na barra de multifunções do Revit.

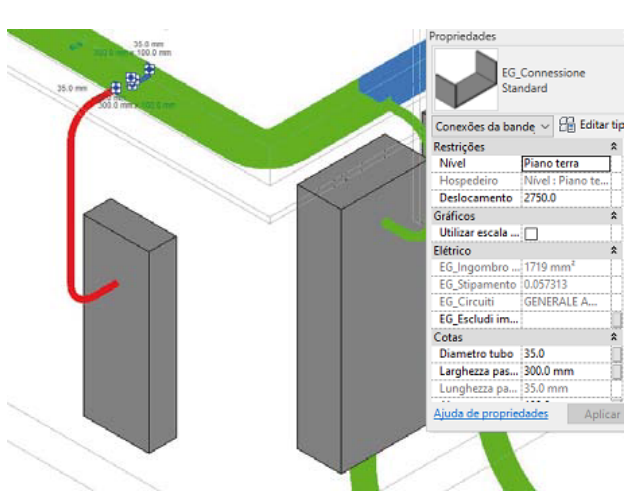

#### Roteamento de cabo

Deve-se lembrar que o circuito elétrico definido pelas ferramentas básicas do Revit identifica uma conexão lógica, mas não uma conexão física entre objetos: O EGlink soluciona esse problema e avalia o roteamento de circuitos elétricos através da rede eletrodutos e eletrocalhas que conectam os diferentes equipamentos e dispositivos elétricos.

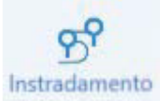

O novo comando Roteamento permite definir com precisão o caminho dos cabos entre os elementos elétricos de um projeto, utilizando como guia o conjunto de canaletas/eletrocalhas e eletrodutos projetados no Revit e conectados ao equipamento elétrico. O roteamento de cabos permite gerenciar etiquetas de exclusão para bloquear a passagem de alguns circuitos de cabos em trechos específicos de eletrodutos.

Importante: a associação de etiquetas de exclusão a circuitos específicos permite, portanto, estabelecer regras de roteamento com base nas exclusões feitas.

Quando o aplicativo inicia, todos os elementos pertencentes à disciplina elétrica são escaneados para permitir a reconstrução da rede de interconexão elétrica e identificar o caminho mais curto de cada circuito para unir os quadros de distribuição e os dispositivos elétricos aos quais esse circuito se conecta. Esta operação, realizada automaticamente pelo software, permite obter as seguintes vantagens:

• Estimativa do comprimento real dos cabos de conexão.

- Valor exato do número de circuitos nas proximidades, ou o número máximo de cabos que compartilham o mesmo duto, para um cálculo correto da capacidade de condução.
- Designação prévia de uma instalação específica no usuário, dependendo se o circuito cruza eletrocalhas ou eletrodutos.
- Verificação do adensamento (também com visualização gráfica) para identificar os eletrodutos/eletrocalhas que não garantem a ocupação do cabo de acordo com as normas em vigor.

• Uso de etiquetas personalizadas mostrando os dados estipulados e a lista de circuitos que passam por determinados trechos bandejas de cabos.

#### Cálculo do percurso ideal do cabo

O caminho detectado no EGlink é o mais curto que une os elementos elétricos que fazem parte do circuito.

Se o circuito elétrico conectar apenas dois elementos (dois equipamentos elétricos ou um equipamento elétrico e um dispositivo), o cabo será encaminhado a um caminho mais curto em eletrocalhas/eletrodutos que unem os dois elementos.

Se o circuito elétrico conectar mais de dois elementos (como um quadro de alimentação que alimenta vários quadros de distribuição), o cabo é roteado procurando conectar o quadro de alimentação ao elemento mais distante, ou seja, o elemento que tem o caminho mais longo entre os que são alimentados pelo circuito elétrico.

O percurso das eletrocalhas e eletrodutos deve ser feito conectando os conectores apropriados de conexão do Revit. As extremidades isoladas desses elementos, no entanto, também podem não estar conectadas às superfícies dos elementos elétricos. Para que a extremidade de uma eletrocalha ou eletroduto seja detectada pelo programa como conectada a um dispositivo elétrico, basta que essa extremidade seja adjacente às dimensões gerais máximas do dispositivo aumentadas em 10%.

#### Gerenciamento de exclusão de passagem de cabo

Por fim, funções específicas apropriadas permitem personalizar os percursos dos cabos elétricos nos casos em que o menor roteamento identificado pelo programa não representa, de acordo com necessidades específicas, o trajeto desejado pelo operador.

Se você deseja excluir uma parte específica do eletroduto, preencha o parâmetro EG\_Excluir sistema, na janela de propriedades do Revit, e pressione o ícone Roteamento disponível na barra de ferramentas EGlink.

A caixa de diálogo *Gerenciamento de exclusão de roteamento do cabo* permite gerenciar o caminho dos cabos, definir exclusões, removê-las ou destaca-las para distinguir o percurso.

Com o ícone *Adicionar exclusão*, você pode selecionar trechos adicionais do eletroduto a serem adicionadas à exclusão para a passagem de cabos.

Ao contrário, o ícone *Remover exclusão* remove a exclusão da passagem do cabo desse segmento de eletrocalha/eletroduto evidenciado. Mantendo um item selecionado na lista, o botão *Evidenciar* é ativado, o que permite ao operador visualizar os componentes pertencentes à mesma exclusão de modo imediato. *Nota*. Os ícones Roteamento e Adensamento, com a ativação das etiquetas

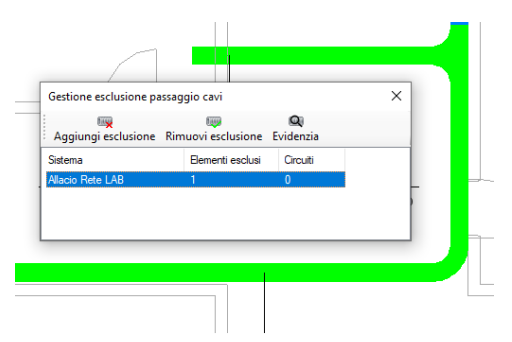

informativas, podem ser usados juntos para monitorar em tempo real o status dos percursos através da coloração dos eletrodutos e eletrocalhas através da exclusão manual dos trechos identificados.

#### Visualizar Adensamento

O ícone Adensamento na barra de ferramentas *EGlink* permite obter uma pré-visualização dos cabos presentes nas canaletas/ eletrocalhas e eletrodutos inseridos no modelo Revit; os trechos são destacados em cores diferentes, com base no índice de ocupação relativo:

• vermelho indica um índice de adensamento maior que 0,5 para as eletrocalhas e uma razão de diâmetro maior que aproximadamente 0,77 para os eletrodutos;

 verde indica uma razão de índice de adensamento/diâmetro menor que 0,5 e 0,77, respectivamente;

• azul indica trechos vazios.

*Nota*. O filtro *Mostrar Adensamento* permanece ativo na visualização em que foi ativado. Se alterar a visualização, o filtro pode não ser ativo.

#### Anotações sobre os trechos de cabo

Para ter uma marcação completa, você pode usar etiquetas especiais na guia Anotar na barra de multifunções do Revit. Para cada trecho da canaleta/eletrocalha e eletroduto, é possível visualizar as etiquetas de adensamento relevantes, mostrando as principais informações relacionadas ao estado geral da seção individual da eletrocalha/eletroduto, como as dimensões e a seção transversal dos dutos, o coeficiente de adensamento ou a relação de diâmetros e dimensões dos cabos.

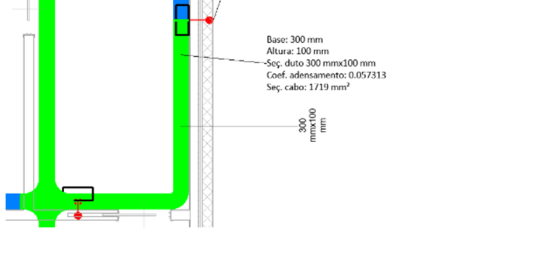

NERALE AGO2

#### Comandos rápidos na barra de multifunções do Revit

Na versão 2020, o *EGlink* introduziu três atalhos, visíveis na barra de multifunções do *Revit*, ao lado do ícone do plug-in do *EGlink*; isso permite que você acesse recursos específicos de maneira rápida e fácil, sem precisar abrir a interface do *EGlink*.

#### Mostrar adensamento

Ativa e desativa a visualização, com cores diferentes, do preenchimento de dutos e eletrocalhas.

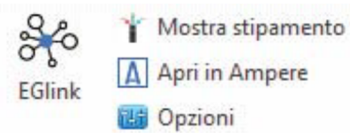

FG10M1 0.6/1 kV

3x(1x35)+1x16+1G16 3x(1x35)+1x16+1G16

#### Abrir no Ampère

Abre o arquivo no Ampère .upe associado ao projeto atual. Essa função decorre da necessidade de se mover rapidamente do software de desenho *Revit* ao software de cálculo *Ampère*.

#### **Opções**

Abre a janela de opções para poder editar parâmetros de fornecimento, proteções e instalação de cabos, gerenciar funções e zonas do projeto, renomear circuitos, mesmo durante a fase de projeto, sem abrir a interface *EGlink*.

Desenvolvido por:

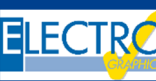

### Distribuído por:

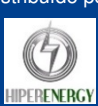

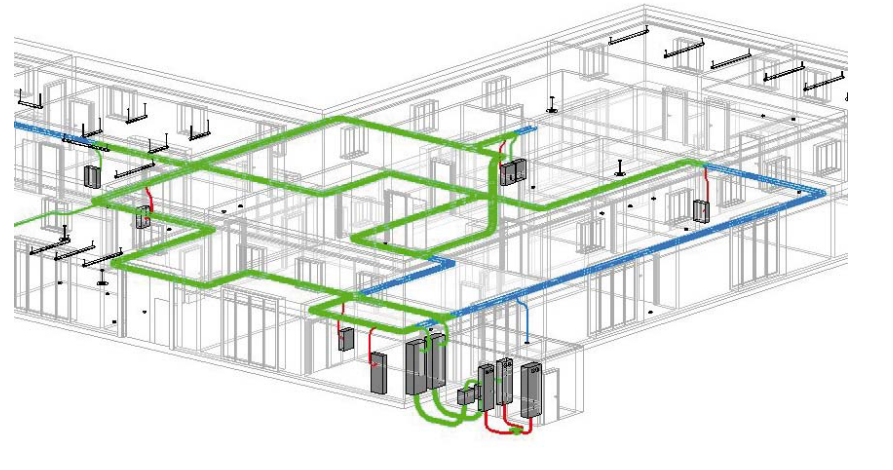